# 使用CallManager 11.X配置Cisco IP电话快速拨号 按钮

## 目录

<u>简介</u> <u>先决条件</u> <u>要求</u> <u>使用的组件</u> <u>背景信息</u> <u>配置</u> <u>作为一名 Cisco CallManager 服务器管理员</u> <u>通过分机移动快速拨号</u> <u>故障排除</u> <u>验证</u> <u>相关信息</u>

## 简介

本文档介绍使用Cisco CallManager为Cisco IP电话配置快速拨号按钮的过程。

## 先决条件

### 要求

思科建议您了解如何创建用户并将设备与用户关联。

在配置电话上的快速拨号按钮之前,您需要确保将电话按钮模板配置为支持快速拨号按钮。默认情况下,Cisco 7970/7960/7940/7910 IP 电话允许配置快速拨号。

有关更多信息,请参阅<u>在 Cisco CallManager 中创建用户、电话和关联。</u>

#### 使用的组件

本文档中的信息基于以下软件和硬件版本:

- 思科CallManager 10.5、11.x
- Cisco IP 电话 7962

注意:本文档也可用于其他版本的 Cisco CallManager 和其他型号的 IP 电话。

本文档中的信息都是基于特定实验室环境中的设备编写的。本文档中使用的所有设备最初均采用原 始(默认)配置。如果您使用的是真实网络,请确保您已经了解所有命令的潜在影响。

## 背景信息

Cisco IP 电话的一些按钮经过编程可在按下后拨打特定号码。例如,Cisco 7962 IP 电话的默认模板 有四个快速拨号按钮。这些按钮可由与某个 IP 电话关联的用户或由 CallManager 服务器管理员进 行配置。

### 配置

#### 作为一名 Cisco CallManager 服务器管理员

Cisco CallManager 服务器管理员可通过以下步骤为任何用户更改快速拨号按钮:

**注意:**可配置的快速拨号的最大数量为7962的4个,7940的1个。这是这些电话支持的功能。 您不能配置比这些更多的快速拨号。

1. 通过Cisco Unified CM管理登录CallManager。

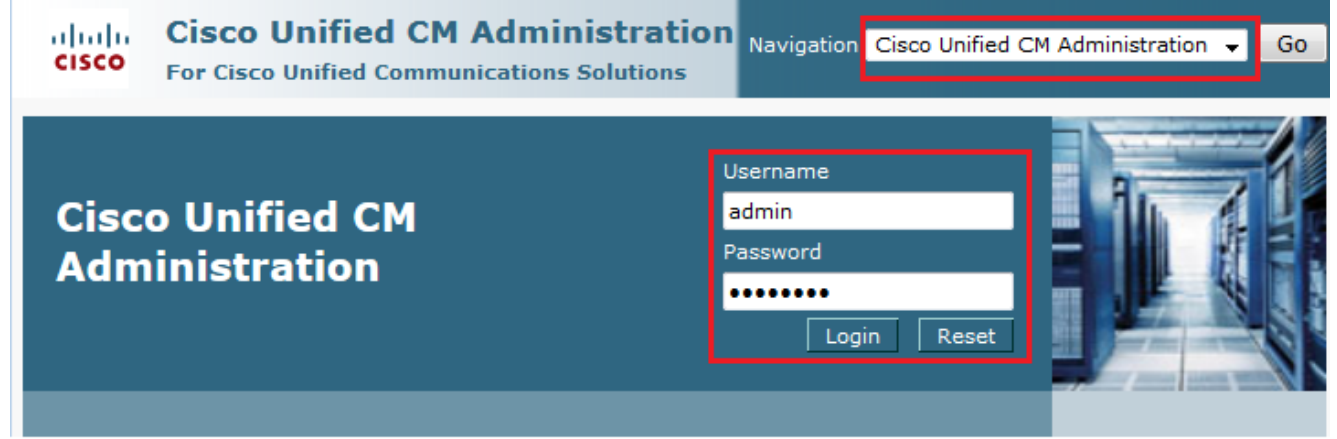

2. 选择Device > Phone。

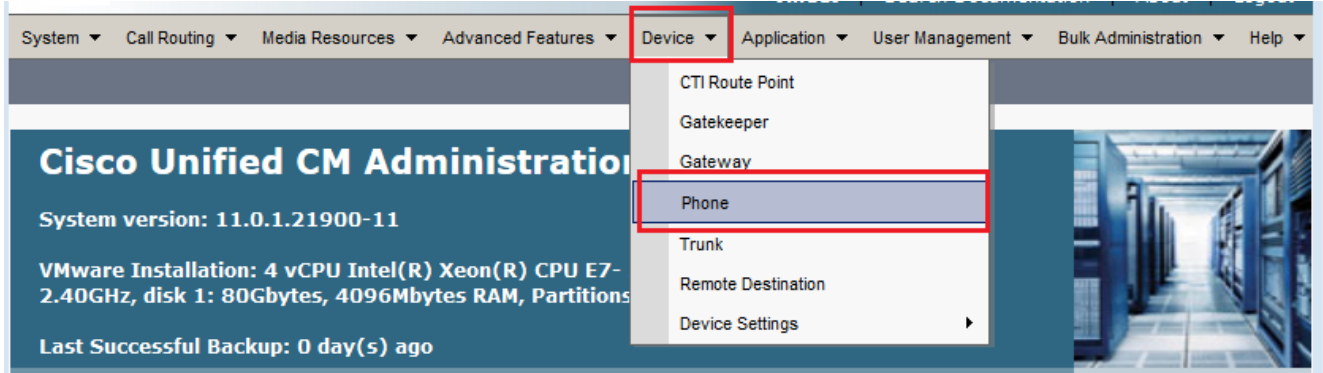

3. 输入要配置的电话的搜索字符串(可选),然后单击 Find。

| System  Call Rout | ing 🔻 Media Resources 🔻 | Advanced Features   D      | evice  Application         | User Management   Bulk Administration   Help |
|-------------------|-------------------------|----------------------------|----------------------------|----------------------------------------------|
| Find and List Pho | nes                     |                            | Related Links:             | Actively Logged In Device Report 👻 Go        |
| 🕂 Add New         |                         |                            |                            |                                              |
|                   |                         |                            |                            |                                              |
| Phone             |                         |                            |                            |                                              |
| Find Phone where  | Device Name             | ✓ begins with              | ▼ SEPDC7B94F8C4BB          | Find Clear Filter                            |
|                   |                         |                            | Select item or enter s     | search text V                                |
|                   | No active o             | query. Please enter your s | earch criteria using the o | ptions above.                                |

4. 单击电话的 Device Name。

| Pho                                | Phone (1 - 1 of 1) Rows per Page 50 -                                                                    |                        |            |                  |                    |                                |                      |      |               |
|------------------------------------|----------------------------------------------------------------------------------------------------|------------------------|------------|------------------|--------------------|--------------------------------|----------------------|------|---------------|
| Find Phone where Device Name       |                                                                                                    |                        |            |                  |                    |                                |                      |      |               |
| Select item or enter search text 🔻 |                                                                                                    |                        |            |                  |                    |                                |                      |      |               |
|                                    |                                                                                                    | Device Name(Line)<br>▲ | Descriptio | n Device<br>Pool | Device<br>Protocol | Status                         | IPv4 Address         | Сору | Super<br>Copy |
|                                    | ()<br>7962                                                                                               | SEPDC7B94F8C4BB        | Auto 5017  | 7 <u>Default</u> | SCCP               | Registered with 10.106.123.123 | <u>10.106.123.85</u> | 6    | 11            |
| Ad                                 | Add New     Select All     Clear All     Delete Selected     Reset Selected     Apply Config to Selected |                        |            |                  |                    |                                |                      |      |               |

5. 单**击电话左**面板上的Add a new SD。

| Phone Configuration                          | Related Links: Back To Find/List                                                                               | Go    |
|----------------------------------------------|----------------------------------------------------------------------------------------------------|-------|
| 🔚 Save 🗶 Delete 🗋 Copy 🎦 Reset 🧷 Apply       | ر Config பி Add New                                                                                            |       |
| ⊂ Status                                     |                                                                                                    |       |
| (i) Status: Ready                            |                                                                                                    | I     |
| Association                                  | Phone Type                                                                                                    | _     |
| Modify Button Items                          | Product Type: Cisco 7962                                                                                       |       |
| 1 <u>errs Line [1] - 5017 (no partition)</u> | Device Protocol: SCCP                                                                                          |       |
| 2 <u>errs Line [2] - Add a new DN</u>        | Real-time Device Status                                                                                        |       |
| 3 Can Add a new SD                           | Registration: Registered with Cisco Unified Communications Manager 10.106.123.1<br>IPv4 Address: 10.106.123.85 | .23   |
| 4 Can Add a new SD                           | Active Load ID: SCCP42.9-4-2SR1-1S                                                                             |       |
| 5 Can Add a new SD                           | Download Status: Unknown                                                                                       |       |
| 6 Can Add a new SD                           | Device Information                                                                                             |       |
| Unassigned Associated Items                  | Device is Active                                                                                               |       |
| 7 G <u>a Add a new SD</u>                    | M Device is trusted                                                                                            |       |
| <b>注意:</b> 如果已配置快速拨号,则它 <sup>3</sup>         | 将显示该号码。要编辑该号码,请点击该号码。                                                                                          |       |
| Phone Configuration                          | Related Links: Back To Find/List                                                                               | ✓ Go  |
| 🔚 Save 🗶 Delete 🗋 Copy 資 Reset 🥖 App         | ly Config 📮 Add New                                                                                            |       |
| Status                                       |                                                                                                    |       |
| (i) Status: Ready                            |                                                                                                    |       |
| Association                                  | Phone Type                                                                                                    |       |
| Modify Button Items                          | Product Type: Cisco 7962                                                                                       |       |
| 1 erns Line [1] - 5017 (no partition)        | Device Protocol: SCCP                                                                                          |       |
| 2 ems Line [2] - Add a new DN                | Real-time Device Status                                                                                        |       |
| 3 C <u>111</u>                               | Registration: Registered with Cisco Unified Communications Manager 10.106.12                                   | 3.123 |
| 4 Can Add a new SD                           | Active Load ID: SCCP42.9-4-2SR1-1S                                                                             |       |
| 5 Com Add a new SD                           | Download Status: Unknown                                                                                       |       |
| 6 Can Add a new SD                           | C Device Information                                                                                           |       |
| Unassigned Associated Items                  | Device is Active                                                                                               |       |
| 7 P Add a new SD                             | Device is trusted                                                                                              |       |

6. 在弹出窗口中配置快速拨号号码和显示文本。

| Speed Dial Configuration for    | SEPDC7B94F8C4BB - Mozilla Firefox                     |                           |
|---------------------------------|-------------------------------------------------------|---------------------------|
| (i) 🔒   https://10.106.123.123/ | ccmadmin/speedDialEdit.do?fkDevice=34499f8f-ff06-4df5 | 5-bf9a-0d9fa8059732&tkCla |
| Speed Dial Configuration        | for SEPDC7B94F8C4BB                                   |                           |
| Save 🖳 Close ᠀                  | Help                                                  |                           |
|                                 |                                                       |                           |
| -Status                         |                                                       |                           |
| i Status: Ready                 |                                                       |                           |
|                                 |                                                       |                           |
| -Speed Dial (Button) Setti      | ngs                                                   |                           |
| Number                          | Label                                                 |                           |
| 2 011                           | Emergency                                             |                           |
| 3                               | Lineigency                                            |                           |
| 4                               |                                                       |                           |
|                                 |                                                       |                           |
| -Speed Dial (Abbreviated        | Dial) Settings                                        |                           |
| Number                          | Label                                                 |                           |
| 5                               |                                                       |                           |
| 6                               |                                                       |                           |
| 7                               |                                                       |                           |
| 8                               |                                                       |                           |
|                                 |                                                       |                           |
|                                 |                                                       |                           |

| Speed Dial Configuration for | r SEPDC7B94F8C4BB - Mozilla Firefox                   |                            |
|------------------------------|-------------------------------------------------------|----------------------------|
| i) 🔒   https://10.106.123.12 | /ccmadmin/speedDialEdit.do?fkDevice=34499f8f-ff06-4df | f5-bf9a-0d9fa8059732&tkCla |
| speed Dial Configuration     | for SEPDC7B94F8C4BB                                   |                            |
| 📄 Save 🖳 Close 🦓             | Help                                                  |                            |
| Status                       |                                                       |                            |
| Status: Ready                |                                                       |                            |
|                              |                                                       |                            |
| Speed Dial (Button) Set      | tings                                                 |                            |
| Number                       | Label                                                 |                            |
| 1 111                        | Reception                                             |                            |
| 2 911                        | Emergency                                             |                            |
|                              | i                                                     |                            |

8. 这将使电话重置。现在,您可以在电话屏幕上看到快速拨号显示名称。

### 通过分机移动快速拨号

**注意:**本文档不介绍 Cisco CallManager Extension Mobility 配置。有关此功能的详细信息 ,请参阅Cisco CallManager分机移动功<u>能说明中</u>的Cisco CallManager分机移动配置核对表。

要使用Cisco CallManager Extension Mobility配置快速拨号,请完成以下步骤:

- 1. 使用CM管理凭据登录CallManager。
- 2. 选择Device > Device Setting > Device Profile。

| System ▼ Call Routing ▼ Media Resources ▼ Advanced Features ▼                                                | Device 🔻 | Application 👻 User Manag | ement | ▼ Bulk Administration ▼ Help ▼ |               |
|----------------------------------------------------------------------------------------------------|----------|--------------------------|-------|--------------------------------|---------------|
|                                                                                                    | CTI Ro   | oute Point               |       | Device Defaults                |               |
|                                                                                                    | Gatek    | eeper                    |       | Firmware Load Information      |               |
| Cisco Unified CM Administratio                                                                               | Gatev    | /ay                      |       | Default Device Profile         |               |
| System version: 11.0.1.21900-11                                                                              | Phone    | I.                       |       | Device Profile                 |               |
|                                                                                                    | Trunk    |                          |       | Phone Button Template          | 4 2 1         |
| VMware Installation: 4 vCPU Intel(R) Xeon(R) CPU E7-<br>2.40GHz, disk 1: 80Gbytes, 4096Mbytes RAM, Partition | Remot    | e Destination            |       | Softkey Template               |               |
|                                                                                                    | Devic    | e Settings               | •     | Phone Services                 | 197           |
| Last Successful Backup: O day(s) ago                                                                         |          |                          |       | SIP Profile                    | ALCON MILLION |
|                                                                                                    |          |                          |       |                                |               |

3. 输入配置文件的搜索字符串(可选),然后单击"查**找"**。

| System 👻   | Call Routing 🔻 | Media Resources 🔻 | Advanced Featur   | res 🔻 Device 🔻    | Application -    | User Management 🔻 | Bulk Administration |
|------------|----------------|-------------------|-------------------|-------------------|------------------|-------------------|---------------------|
| Find and   | List Device    | Profiles          |                   |                   |                  |                   |                     |
|            | lew            |                   |                   |                   |                  |                   |                     |
|            |                |                   |                   |                   |                  |                   |                     |
| Device     | Profile        |                   |                   |                   |                  |                   |                     |
| Find Devic | e where        | Profile Name      | ✓ begins with     | ▼ Extension N     | 1obility         | Find Clear Fil    | ter 🔁 📼             |
|            |                | No active query.  | Please enter your | r search criteria | using the optior | ns above.         |                     |
| Add Ne     | w              |                   |                   |                   |                  |                   |                     |

4. 点击配置文件名称。

| Find and           | ind and List Device Profiles                 |                 |                 |             |                   |         |  |
|--------------------|----------------------------------------------|-----------------|-----------------|-------------|-------------------|---------|--|
| Add                | New Selec                                    | t All Clear All | Delete Selected |             |                   |         |  |
| -Status-           | Status                                       |                 |                 |             |                   |         |  |
| (i) 2 re           | (i) 2 records found                          |                 |                 |             |                   |         |  |
|                    |                                              |                 |                 |             |                   |         |  |
| Device             | Profile (1 -                                 | 2 of 2)         |                 |             | Rows per Pag      | ge 50 👻 |  |
| Find Devi<br>Profi | ice where                                    | Profile Name    | ✓ begins with ✓ |             | Find Clear Filter | + -     |  |
|                    | Na                                           | me 📩            | Description     | Device Type | Profile Type      | Сору    |  |
|                    | Extension Mob                                | ility           |                 | Cisco 7962  | User Profile      | 6       |  |
|                    | <u>fortest</u>                               |                 |                 | Cisco 7975  | User Profile      | ß       |  |
| Add Ne             | Add New Select All Clear All Delete Selected |                 |                 |             |                   |         |  |

5. 单**击配置文件左**面板上的Add a new SD。

| Device Profile Configuration                                                                                                    | Related Links: Back To Find/List                                                                           |
|----------------------------------------------------------------------------------------------------|----------------------------------------------------------------------------------------------------|
| 🔚 Save 🗶 Delete 🕒 Copy 🕂                                                                                                    | Add New                                                                                                    |
| Status<br>Status: Ready                                                                                                    |                                                                                                    |
| Association                                                                                                    | User Device Profile Information                                                                            |
| Modify Button Item          1       •?ns Line [1] - Add a new DN         2       •?ns Line [2] - Add a new DN         3       Image: Add a new SD | s Product Cisco 7962<br>Type:<br>Device SCCP<br>Protocol:<br>Device Extension Mobility<br>Profile<br>Name* |
| 4 C <sub>m</sub> Add a new SD<br>5 C <sub>m</sub> Add a new SD<br>6 C <sub>m</sub> Add a new SD                                                   | Description<br>User Hold<br>MOH Audio<br>Source                                                            |
| Status<br>Status: Ready<br>Speed Dial (Button) Settings                                                                                           |                                                                                                    |
| Number                                                                                                    | Label                                                                                                    |
| 1 111<br>2 911                                                                                                    | Reception       Emergency                                                                                  |
| 3 4                                                                                                    |                                                                                                    |
| Speed Dial (Abbreviated Dial) S                                                                                                    | Settings                                                                                                   |
| 5 6                                                                                                    |                                                                                                    |
| 单击 <b>保存</b> 并 <b>关闭。</b>                                                                                                    |                                                                                                    |
| 😻 Speed Dial Configuration for SE                                                                                                    | PDC7B94F8C4BB - Mozilla Firefox                                                                            |
| (i) 🔒 https://10.106.123.123/cc                                                                                                    | madmin/speedDialEdit.do?fkDevice=34499f8f-ff06-4df5-bf9a-0d9fa8059732&tkClass=1                            |

| Speed Dial Configuration fo | r SEPDC7B94F8C4BB |  |
|-----------------------------|-------------------|--|
| Save Close ? He             | lp                |  |
|                             |                   |  |
| Status: Ready               | JS                |  |
| Number                      | Label             |  |
| 1 111                       | Reception         |  |
| 2 911                       | Emergency         |  |

8. 您必须注销并重新登录才能查看电话上的快速拨号。

## 故障排除

目前没有针对此配置的故障排除信息。

## 验证

当前没有可用于此配置的验证过程。

## 相关信息

- 快速拨号在 Cisco 7914 扩展模块上无效
- 语音技术支持
- 语音和统一通信产品支持
- <u>Cisco IP 电话故障排除</u>
- <u>技术支持和文档 Cisco Systems</u>